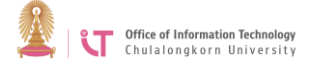

## To connect to Eduroam on Windows 10

1. Click on the WiFi task bar on the bottom right. Search for *eduroam* > Click *Connect* 

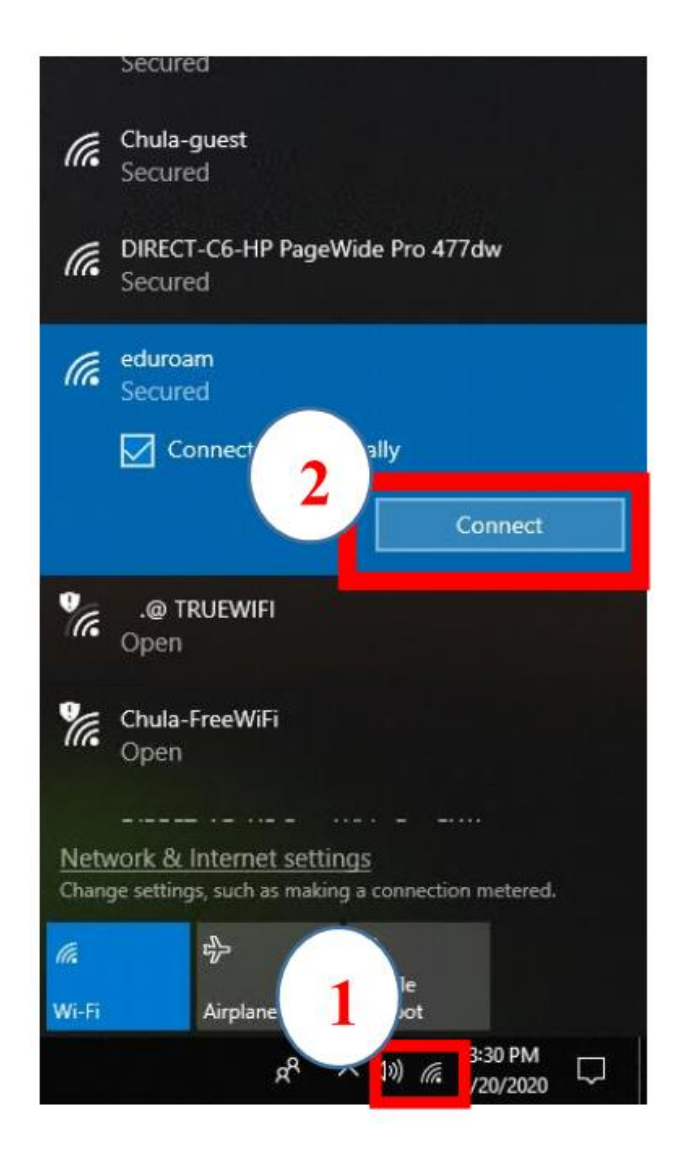

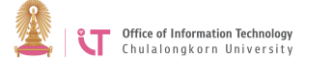

2. Enter your username and password, using CUNET Account followed by @eduroam.chula.ac.th> Click *OK* 

| Con                    | oam<br>necting                          |                                 |  |  |  |  |
|------------------------|-----------------------------------------|---------------------------------|--|--|--|--|
| Ente                   | r vour user nam                         | e and password                  |  |  |  |  |
| α                      | CUNET@eduroam.chula.ac.th               |                                 |  |  |  |  |
|                        | ••••••                                  |                                 |  |  |  |  |
|                        | ОК                                      | Cancel                          |  |  |  |  |
| Chul<br>Sect           | laWiFi<br>ured                          |                                 |  |  |  |  |
| RetworkWiFi<br>Secured |                                         |                                 |  |  |  |  |
| Network<br>Change sett | & Internet setti<br>ings, such as makir | ngs<br>ng a connection metered. |  |  |  |  |
| la.                    | ⋼                                       | (မှာ)<br>Mobile                 |  |  |  |  |
| Wi-Fi                  | Airplane mode                           | hotspot                         |  |  |  |  |
|                        | RA                                      | へ d»)  記 3:32 PM  4/20/2020  口  |  |  |  |  |

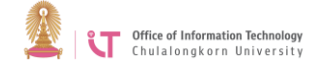

## 3. Click Connect

| (h.                                                                                  | eduroam<br>Secured<br>Continue connecting?<br>If you expect to find eduroam in this location,<br>go ahead and connect. Otherwise, it may be a<br>different network with the same name.<br>Show certificate details<br>Connect Cancel |                      |                            |  |  |  |
|--------------------------------------------------------------------------------------|----------------------------------------------------------------------------------------------------|----------------------|----------------------------|--|--|--|
| (h.                                                                                  | ChulaWiFi<br>Secured                                                                                                    |                      |                            |  |  |  |
| (k.                                                                                  | NetworkWiFi<br>Secured                                                                                                    |                      |                            |  |  |  |
| Network & Internet settings<br>Change settings, such as making a connection metered. |                                                                                                    |                      |                            |  |  |  |
| <i>lla.</i><br>Wi-Fi                                                                 |                                                                                                    | r∱><br>Airplane mode | ((၂၈)<br>Mobile<br>hotspot |  |  |  |
| 였 <sup>Q</sup> ヘ ↓》 문 3:32 PM<br>4/20/2020 ▽                                         |                                                                                                    |                      |                            |  |  |  |

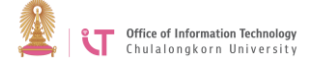

4. You will be successfully connected to eduroam

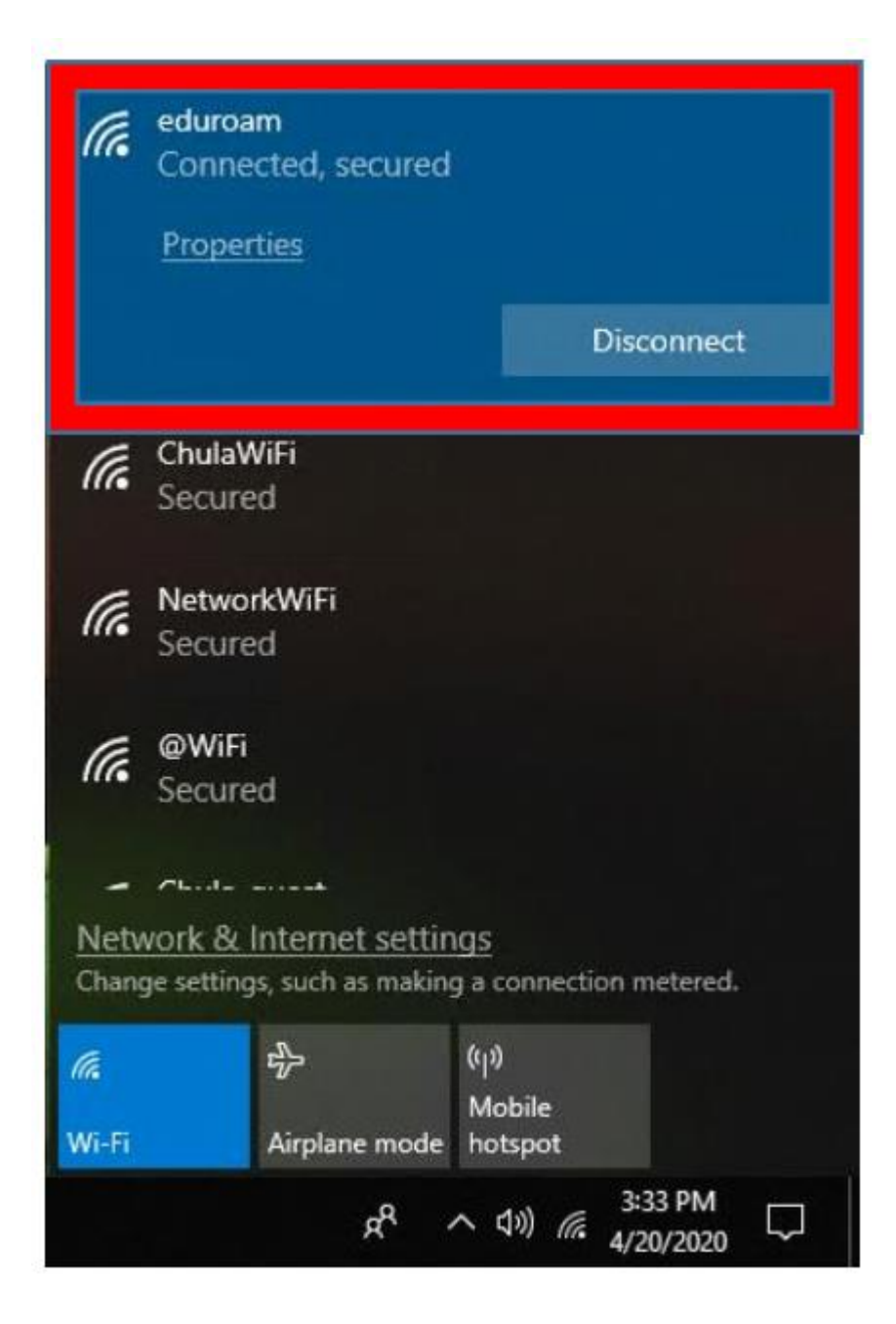